## **User Manual for Online Application**

1. After click on online Application the screen will be Appear as below

| t. Of Bihar |                                                                                                    | me 151 |
|-------------|----------------------------------------------------------------------------------------------------|--------|
|             | Step By Step Process for Registration 🛷 Advertisement 🥝 Application Status 🥥 Net                                                                                                    | W      |
|             | Application for the recruitment on various posts                                                                                                    |        |
|             | Please Log In<br>User ID :<br>Password :<br>Enter Code Shown:<br>New Registration Loger                                                                                                    |        |
|             | Software Solution Provided by NIC, Bihar State Centre, Patna<br>Important Incructions For Filing Application           1         Register Your self by giving Personal Information (Click here to register)           2         Use User ID and Pasaword to Login           3         Only Eligible Candidates as per Department advertisement must fill up the Form           4         Only Eligible Candidates as per Department advertisement must fill up the Form           5         After filling up application form advertisement must fill up the Form           6         Verify Your Entries Betroe Submitting finally, No modification can be made after final aubert.           9         Verify Your Entries Betroe Submitting finally, No modification can be made after final aubert.           9         Following Plant and Signature be sure that           9         Image Size should be less than 30 kb           9         Signature Image Size should be less than 30 kb           9         Signature Image Size should be less than 30 kb |        |
|             | In case of any technical problem in filling Application Form please<br>send e-mail to <u>servicesbih@gmail.com</u> . Please specify your contact<br>mobile (Phone No. in mail.                                                                                                    |        |

2. Click on the new Registration, the screen will be appear as below .please fill the all field and then click on Register button.

| epartment of P | lanning and Deve  | elopment          | Home (SLo |
|----------------|-------------------|-------------------|-----------|
|                |                   |                   |           |
|                |                   |                   |           |
|                |                   | User Registration |           |
|                | Name              |                   |           |
|                | Fassword          |                   |           |
|                | Confirm Fassword  |                   |           |
|                | Father's Name     |                   |           |
|                | Date of Birth     |                   |           |
|                | Gender -Se        | elect-            |           |
|                | Email             |                   |           |
|                | 3dobile 2%o.      | ¥//               |           |
|                |                   | 940               |           |
|                | Enter Code Shown: |                   |           |
|                |                   | Registed Cancel   |           |
|                |                   |                   |           |
|                |                   |                   |           |

## **User Manual for Online Application**

3. After submitting information the below screen will appear

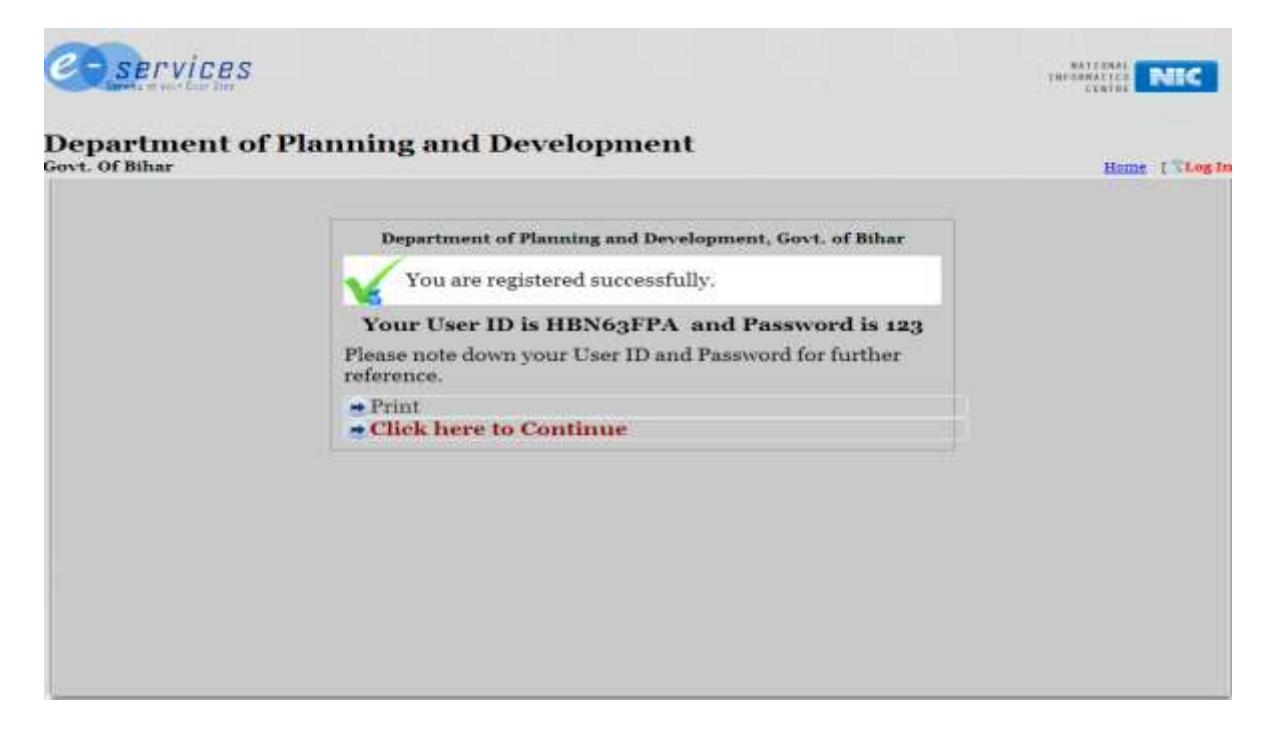

4. Then click on click here to continue or go to the Home page and login with your user id & password. Then the screen will appear as below.

| oartment | of Planning and Development                                  | Home User ID : HBN63 |
|----------|--------------------------------------------------------------|----------------------|
|          |                                                              |                      |
|          | Welcome Sudama Kumar                                         |                      |
|          | • Online Application                                         |                      |
|          | <ul> <li>Edit/Update/Final Application Submission</li> </ul> |                      |
|          | <ul> <li>Update Photo and Signature</li> </ul>               |                      |
|          | <ul> <li>Print Application</li> </ul>                        |                      |
|          |                                                              |                      |

## **User Manual for Online Application**

5. Then click on Online Application. Then the screen will appear as below.

| partment (                                                                                                    | of Planni                                                                                                    | ing ar                                                                                                    | nd Deve                                                                                                    | lopmen            | t                                                                                                    |                                                                                                    | Ren                                                                                                    | ne UseriD : HENGSFF                                                                                                    |
|----------------------------------------------------------------------------------------------------|----------------------------------------------------------------------------------------------------|----------------------------------------------------------------------------------------------------|----------------------------------------------------------------------------------------------------|-------------------|----------------------------------------------------------------------------------------------------|----------------------------------------------------------------------------------------------------|----------------------------------------------------------------------------------------------------|----------------------------------------------------------------------------------------------------|
|                                                                                                    |                                                                                                    |                                                                                                    |                                                                                                    |                   |                                                                                                    |                                                                                                    |                                                                                                    |                                                                                                    |
|                                                                                                    |                                                                                                    |                                                                                                    |                                                                                                    |                   |                                                                                                    |                                                                                                    | k                                                                                                    | plication ID PAD/11                                                                                                    |
|                                                                                                    | a PostAcolicit*                                                                                                    | Assistant (                                                                                                    | Director / Assis                                                                                                    |                   |                                                                                                    |                                                                                                    | E.                                                                                                    | phicallies Date 22-Aug-20                                                                                                    |
|                                                                                                    | Constant Constant                                                                                                    |                                                                                                    |                                                                                                    |                   |                                                                                                    |                                                                                                    |                                                                                                    |                                                                                                    |
| Can de dans Distación                                                                                                    | First Name* 5                                                                                                    | udama                                                                                                    |                                                                                                    |                   |                                                                                                    |                                                                                                    |                                                                                                    |                                                                                                    |
|                                                                                                    | Middle Mame                                                                                                    |                                                                                                    |                                                                                                    |                   |                                                                                                    |                                                                                                    |                                                                                                    |                                                                                                    |
|                                                                                                    | Last Tame 4                                                                                                    | lumar                                                                                                    |                                                                                                    |                   |                                                                                                    |                                                                                                    |                                                                                                    |                                                                                                    |
| Fathers/Mothers/3                                                                                                    | Rusbanda Marris * 3                                                                                                    | anjay Kun                                                                                                    | nar                                                                                                    | 1.12              |                                                                                                    |                                                                                                    |                                                                                                    |                                                                                                    |
|                                                                                                    | Date of Birth * 0                                                                                                    | G-AUQ-198                                                                                                    | 5                                                                                                    | 120               |                                                                                                    |                                                                                                    |                                                                                                    |                                                                                                    |
|                                                                                                    | Gender*                                                                                                    | Male                                                                                                    |                                                                                                    |                   |                                                                                                    |                                                                                                    |                                                                                                    |                                                                                                    |
|                                                                                                    | Category -                                                                                                    | GEN                                                                                                    |                                                                                                    |                   |                                                                                                    |                                                                                                    |                                                                                                    |                                                                                                    |
|                                                                                                    | Antes as a                                                                                                    | 50753700                                                                                                    | Englishen Cont                                                                                                    |                   |                                                                                                    |                                                                                                    |                                                                                                    |                                                                                                    |
|                                                                                                    | Mable a                                                                                                    | 00/03/00                                                                                                    |                                                                                                    |                   |                                                                                                    |                                                                                                    |                                                                                                    |                                                                                                    |
| The                                                                                                    | a With STD Code 0                                                                                                    | 61228225                                                                                                    | 22                                                                                                    |                   |                                                                                                    |                                                                                                    |                                                                                                    |                                                                                                    |
| Address for Corresponden                                                                                                    | ee                                                                                                    |                                                                                                    |                                                                                                    |                   |                                                                                                    |                                                                                                    |                                                                                                    |                                                                                                    |
| House No.                                                                                                    | Street/Landblark E                                                                                                    | oring Roa                                                                                                    | đ                                                                                                    |                   |                                                                                                    |                                                                                                    |                                                                                                    |                                                                                                    |
| I                                                                                                    | ova/City/Willage F                                                                                                    | Patha                                                                                                    |                                                                                                    |                   |                                                                                                    |                                                                                                    |                                                                                                    |                                                                                                    |
|                                                                                                    | Fix Code 3                                                                                                    | 00002                                                                                                    |                                                                                                    |                   |                                                                                                    |                                                                                                    |                                                                                                    |                                                                                                    |
|                                                                                                    | State                                                                                                    | Binar                                                                                                    |                                                                                                    |                   |                                                                                                    |                                                                                                    |                                                                                                    |                                                                                                    |
|                                                                                                    | District                                                                                                    | PATNA                                                                                                    |                                                                                                    | -                 |                                                                                                    |                                                                                                    |                                                                                                    |                                                                                                    |
| House No.<br>T                                                                                                    | Street/LandStark B<br>Jown/City/Millage F                                                                                                    | ioring Ros<br>Patha                                                                                                    | 0                                                                                                    |                   |                                                                                                    |                                                                                                    |                                                                                                    |                                                                                                    |
| House No.<br>T                                                                                                    | Sirect/LandStark B<br>over,/City/11llage F<br>Fin Code S<br>State                                                                                                    | ioring Ros<br>atha<br>00002<br>Bihar                                                                                                    | d                                                                                                    |                   |                                                                                                    |                                                                                                    |                                                                                                    |                                                                                                    |
| Home No.<br>T                                                                                                    | Seven Land Mark E<br>even City Millage F<br>File Code S<br>State<br>District                                                                                                    | ioring Ros<br>Iatha<br>00002<br>Bihar<br>PATNA                                                                                                    | 9                                                                                                    |                   |                                                                                                    |                                                                                                    |                                                                                                    |                                                                                                    |
| House No.<br>T<br>Educational Qualification                                                                                                    | Seven Land Mark E<br>over, City, Willage F<br>File Code 3<br>State<br>Diatest                                                                                                    | ioring Ros<br>Iorina<br>00002<br>Bihar<br>PATNA<br>cello                                                                                                    | o<br>Brocalcumos                                                                                                    |                   | Family Ye                                                                                                    | 2                                                                                                    | The of Stanlar                                                                                                    | Elun Gok                                                                                                    |
| Kouse No.<br>T<br>Educational Qualification<br>1. Matrice                                                                                                    | Sever, Land Stack B<br>lover, Oily, Millago F<br>Fin Code S<br>State<br>Diatetet<br>Based, Univ                                                                                                    | ioring Rosi<br>Istha<br>00002<br>Bihar<br>PATNA<br>cality                                                                                                    | d<br>Bpecalmater<br>-Select-                                                                                                    |                   | Faming Vo                                                                                                    | £                                                                                                    | N oʻstada                                                                                                    | Cins Gods<br>-Select-                                                                                                    |
| House No. T<br>T<br>Education of Qualification<br>1. Matter                                                                                                    | Sever, Land Stack B<br>lover, Oily, Millago F<br>Fin Code S<br>State<br>Diatetet<br>Based, Univ                                                                                                    | ioring Rosi<br>Istha<br>00002<br>Bihar<br>PATNA<br>celity                                                                                                    | geotalinations<br>-Select-<br>Select-                                                                                                    |                   | Faming Vo<br>-Select                                                                                                    | 2                                                                                                    | Nal Mada                                                                                                    | Cass Gode<br>-Seect-                                                                                                    |
| Koustional Qualification<br>T<br>1. Matric<br>2. Statement<br>2. Statement<br>2. Statement                                                                                                    | Sever, Land Stark, B<br>own, City, Millage F<br>File Code S<br>State<br>Diaster<br>Beard, Univ                                                                                                    | ioring Ros<br>Iorina<br>00002<br>Bihar<br>PATNA<br>cellt                                                                                                    | g<br>Specialization<br>Select-<br>Select-<br>Select-                                                                                                    |                   | Finning Yo<br>-Select<br>-Select                                                                                                    |                                                                                                    | NolStafa                                                                                                    | Can Gode<br>-Seect-                                                                                                    |
| Kous No.<br>T<br>Educational Qualification<br>2. Matrice<br>2. Statute<br>3. Graduates                                                                                                    | Sever, Land Stark, B<br>ever, City Millage, F<br>File Code S<br>State<br>Distoct<br>Beard/Unity                                                                                                    | ioring Ros<br>Iorna<br>Cotocz<br>Bihar<br>PATNA<br>cality                                                                                                    | 8<br>Specialization<br>Select-<br>Select-<br>Select-<br>Select-                                                                                                    |                   | FamingTo<br>-Seect<br>-Seect<br>-Seect                                                                                                    |                                                                                                    | N elstada                                                                                                    | Can Gode<br>-Seect-<br>-Seect-<br>-Seect-                                                                                                    |
| Koustion of Qualification<br>Tourstion of Qualification<br>1. Matter<br>2. Intermediate 11th<br>3. Geschutter<br>4. Fast Geschutter                                                                                                    | Secon Landottack B<br>over, Caty Millage F<br>Fine Code 3<br>State<br>Distant<br>Bessel Univ                                                                                                    | oring Ros<br>stra<br>cocco<br>Bhar<br>PATNA<br>cellt                                                                                                    | 9<br>Beeralisaties<br>Select-<br>Select-<br>Select-<br>Select-                                                                                                    |                   | Fasing To<br>HS4060<br>HS4060<br>HS4060<br>HS4060                                                                                                    |                                                                                                    | 19 al Maña<br>                                                                                                    | Case Gode<br>Select-<br>Select-<br>Select-                                                                                                    |
| Koustion of Qualification<br>T<br>Education of Qualification<br>1. Matrix<br>2. Intermediate 1 and<br>3. Graduates<br>4. Peat Graduates<br>Expenses or Stating from                                                                                                    | Secon Land Stack B<br>ever, Caly Millage F<br>File Code 3<br>State<br>Diatects<br>Beard (Univ                                                                                                    | oring Ros<br>arna<br>cococ<br>Bihar<br>PATNA<br>casty<br>J                                                                                                    | e<br>Bersinster<br>-Select-<br>Select-<br>Select-<br>Select-<br>chigt st Jogge                                                                                                    |                   | Fasing To<br>HS4060<br>HS4060<br>HS4060<br>HS4060                                                                                                    |                                                                                                    | la si Mada                                                                                                    | Case Gode<br>-Select-<br>-Select-<br>-Select-                                                                                                  |
| Koust No.<br>T<br>Education of Qualification<br>4. Matter<br>3. Gadaster<br>4. Fast Gadaster<br>Dependence (Starting from<br>Organization                                                                                                    | Secon Land Stack B<br>ever, Caty, Millage F<br>File Code 3<br>State<br>Diatect<br>Beard Unite<br>Beard Unite<br>Beard Unite<br>Beard Unite<br>Beard Unite                                                                                                    | oring Ros<br>ana<br>cocc2<br>Bhar<br>PATNA<br>cast;<br>I<br>Tost setts<br>c                                                                                                    | 0<br>Beealization<br>-Select-<br>-Select-<br>-Select-<br>-Select-<br>-Select-<br>stays or Jegen<br>Scolor                                                                                                    |                   | Familing To<br>-Select<br>-Select<br>-S | z<br><br> | Joba                                                                                                    | Cara Gode<br>-Select-<br>-Select-<br>-Select-<br>-Select-<br>Area Of Experience                                                                |
| Kouse No.<br>T<br>Education al Quellification<br>1. Mante<br>2. Graduation<br>4. Part Graduation<br>Experience (Stating from<br>Organization                                                                                                    | Secon Land Stack B<br>ever, Caly Hillage P<br>File Code 3<br>State<br>Diatect<br>Beard Univ<br>Beard Univ<br>Conflicat ( 2019/07 973<br>Designation                                                                                                    | Rong Rost<br>ana<br>Dicocz<br>Bihar<br>PATNA<br>exity<br>Tear same<br>s                                                                                                    | 6<br>Beccalination<br>-Select-<br>-Select-<br>Select-<br>Select-<br>Select-<br>select-<br>select-<br>select-                                                                                                    |                   | Family Ye<br>-Select<br>-Select<br>-Sel | z<br>                                                                                                    | Verbitada                                                                                                    | Cass Gode<br>-Select-<br>-Select-<br>-Select-<br>-Select-<br>Area Of Experience<br>-Select                                                     |
| Kouse No.<br>T<br>Education al Qualification<br>1. Matter<br>2. Graduater<br>2. Feet Graduater<br>Expenses (Parting from<br>Graganization                                                                                                    | Sever, Land Stark, B<br>ever, Caty, Hillage F<br>File Code 5<br>State<br>Diatect<br>Beard/Univ<br>Beard/Univ<br>Beard/Univ<br>Beard/Univ                                                                                                    | ening Rost<br>ana<br>Bihar<br>PATNA<br>enit:<br>I<br>Tratisens<br>Patrisens<br>Patrisens<br>P                                                                                                    | 6<br>Reculation<br>-Select-<br>-Select-<br>-Select-<br>-Select-<br>-Select-<br>select-<br>Select-<br>-Select-<br>-Se |                   | Farantegile<br>-Select<br>-Select<br>-Select<br>-Select<br>-Select<br>Te<br>Loant Graph of<br>did wanding                                                                                                    | z<br>-<br>-<br>-<br>Rongo<br>Achieve<br>goo d                                                                                                    | Veristada                                                                                                    | Case Gode<br>-Select-<br>-Select-<br>-Select-<br>Area Of Experience<br>-Select-                                                                |
| Kouse No.<br>T<br>Education al Qualification<br>1. Matter<br>2. Graduates<br>4. Part Graduates<br>2. Graduates<br>2. Graduates<br>2. Graduates<br>3. Graduates<br>3. | Secon Land Stack B<br>ever, Calo, Hillago F<br>File Code S<br>State<br>Diatect<br>Beard Univ<br>Beard Univ<br>Confect ( 20100 112<br>Designation                                                                                                    | Coring Rose<br>Sons<br>COCC2<br>Binar<br>PATNA<br>Calify<br>Tear same<br>Solution                                                                                                    | 6<br>Becalisation<br>-Select-<br>-Select-<br>Select-<br>                                                                                                    |                   | Family Ye<br>-Select<br>-Select<br>-Sel | z<br>                                                                                                    | Velitada                                                                                                    | Cins Gode<br>-Select-<br>-Select-<br>-Select-<br>-Select-<br>Area Of Experience<br>-Select-<br>(cilliore Experience                            |
| Koustion 2 Julification<br>Education 2 Julification<br>1 Matter<br>2 Internediate 1976<br>2 Internediate 1976<br>4 Peer Geductor<br>Dependence (Stating from<br>Grggsnization<br>Uplead Photo & Spansar                                                                                                    | Sever, Land Stark, B<br>ever, Caty, Millage F<br>File Code 3<br>State<br>District<br>Beard, Univ<br>Beard, Univ<br>Beard, Univ                                                                                                    | Rong Rose<br>Sona<br>COCC2<br>Binar<br>PATNA<br>CATNA<br>CATNA<br>CATNA<br>CATNA<br>CATNA<br>CATNA                                                                                                    | 9<br>Byenalization<br>-Select-<br>-Select-<br>-Select-<br>-Select-<br>Select-<br>select-                                                                                                    |                   | Familing Yo<br>-Select<br>-Select                                                                                                    | 2°<br>                                                                                                    | V of Stada                                                                                                    | Cins Gode<br>-Select-<br>-Select-<br>-Select-<br>-Select-<br>Area Of Experience<br>-Select-<br>(-Thiore Experience                             |
| Koust No.<br>T<br>T<br>Education of Qualification<br>1. Matter<br>2. Statute<br>3. Graduation<br>4. Fast Gaduation<br>Corganization<br>Organization<br>Upland Photo & Separature<br>holds (Choose File)<br>Probabil Disease to                                                                                                    | Secon Land Stack B<br>ever, Caty Millage F<br>File Code 3<br>State<br>Diasons<br>Based (Unity<br>Based (Unity<br>Based (Unity<br>Designation<br>Designation                                                                                                    | Conny Rosi<br>Sona<br>COCC2<br>Binar<br>PATNA<br>Cality<br>Tool Select                                                                                                    | 0<br>Beenalisation<br>-Select-<br>-Select-<br>-Select-<br>-Select-<br>solary selector<br>solary selector                                                                                                    | Frem<br>Signature | Frankry 25<br>-Select<br>-Select<br>-Se | Achiever<br>Scotterer<br>Achiever<br>Soo of                                                                                                    | Joba<br>Joba<br>Joba<br>anability /<br>conta (max-<br>aractori)                                                                                                    | Can Gode<br>-Select-<br>-Select-<br>-Select-<br>-Select-<br>-Select-<br>(cliffore Experience                                                   |
| Kous No.<br>T<br>Education of Qualification<br>2. Matrix<br>3. Statuto<br>4. Fost Studenter<br>Dependence (Stating from<br>Organization<br>Organization<br>Upland Photo & Sign stor<br>hoto (Choose File)<br>Prolomed Diment size<br>Strange Size should St                                                                                                    | Secon Land Stack B<br>ever, Caty Millage F<br>File Code 5<br>State<br>Distance<br>Based Their<br>Based Their<br>Codigate State<br>Designer State<br>No file chosen<br>min and so kit                                                                                                    | oring Ros<br>sons<br>cocoo<br>Binar<br>PATNA<br>callty<br>Contract<br>Contract                                                                                                    | 0<br>Beealization<br>-Select-<br>-Select-<br>-Select-<br>-Select-<br>-Select-<br>totalyser Jagan                                                                                                    | From<br>Signature | Parating To<br>-Select<br>-Select<br>-S | 2°<br>                                                                                                    | Joba (Mada                                                                                                    | Casa Gode<br>-Select-<br>-Select-<br>-Select-<br>-Select-<br>-Select-<br>-Select-<br>(elliore Experience                                       |
| Kous No, T<br>Education al Qualification<br>1. Matter<br>3. Graduater<br>4. Peet Graduater<br>Dependence (During from<br>Grganization<br>Uplead Photo & Says stars<br>Dependence (Cnocke File)<br>Problemd Direct at a<br>Image Size shead b<br>Dependence (Canocke File)<br>Problemd Direct at a<br>Image Size shead b                                                                                                    | Secon Land Stack B<br>ever, Caty, Hillage F<br>File Code S<br>State<br>District<br>Beard/Univ<br>Beard/Univ<br>Beard/Deard/Beard/Beard                                                                                                    | oring Rost<br>ana<br>COCC2<br>Binar<br>PATNA<br>Canton<br>Tear sense<br>Canton<br>Canton | Been all as the top the top top the top the to                                                                                                    | From<br>Signature | Finality Yo<br>-Select<br>-Select<br>-S | 27<br>                                                                                                    | Sen a species clastic                                                                                                    | Class Gode<br>-Select-<br>-Select-<br>-Select-<br>-Select-<br>-Select-<br>(c) Nore Experience<br>(c) Nore Experience                           |
| Koas No, T<br>Téatorier al Qualification<br>1 Matter<br>2 Matter<br>2 Matter<br>4 Pers Goduster<br>4 Pers Goduster<br>Cryptolog Parting from<br>Organization<br>Upleed Photo & Spaniar<br>Description of Dimension<br>Prefered Dimension<br>Englishes Abadd<br>Declaration                                                                                                    | Secon Land Stack B<br>ever, Caty, Hillage F<br>File Code S<br>State<br>District<br>Beard/Univ<br>Beard/Univ<br>Beard/Beard/<br>Beard/Univ<br>Beard/Beard/<br>Beard/Deard/<br>Beard/Deard/<br>Beard/Deard/<br>Beard/Deard/<br>Beard/Deard/<br>Beard/<br>Bea | International Sectors Sectors                                                                                                    | Becculiastics                                                                                                    | From<br>Signature | Presing Yo<br>-Select<br>-Select<br>-Se | 27<br>                                                                                                    | Veditoda<br>John<br>Hability /<br>Locality /<br>Locality | Class Gode<br>-Select-<br>-Select-<br>-Select-<br>-Select-<br>Area Of Experience<br>-Select-<br>(cliffore Experience<br>contained threader, if |

- 6. After filling the form click on submit button. The application will save as a draft .you can Edit/Update information, signature & photo before final submit.
- 7. Before Final Submission of your application form you must accept declaration. Please take the printout of finally submitted application for further use. Note:-After click on final Application submission .there is no provision to correct any information.
- 8. Image Size for Photo should be less than 50 kb & Preferred Dimension : 200 x 230 px
- 9. Image Size for Signature should be less than 20 kb & Preferred Dimension : 140 x 60  $\,\rm px$